# Alibaba Cloud

# 智能接入网关 Monitoring and alarms

Document Version: 20211014

C-J Alibaba Cloud

#### Legal disclaimer

Alibaba Cloud reminds you to carefully read and fully understand the terms and conditions of this legal disclaimer before you read or use this document. If you have read or used this document, it shall be deemed as your total acceptance of this legal disclaimer.

- 1. You shall download and obtain this document from the Alibaba Cloud website or other Alibaba Cloudauthorized channels, and use this document for your own legal business activities only. The content of this document is considered confidential information of Alibaba Cloud. You shall strictly abide by the confidentiality obligations. No part of this document shall be disclosed or provided to any third party for use without the prior written consent of Alibaba Cloud.
- 2. No part of this document shall be excerpted, translated, reproduced, transmitted, or disseminated by any organization, company or individual in any form or by any means without the prior written consent of Alibaba Cloud.
- 3. The content of this document may be changed because of product version upgrade, adjustment, or other reasons. Alibaba Cloud reserves the right to modify the content of this document without notice and an updated version of this document will be released through Alibaba Cloud-authorized channels from time to time. You should pay attention to the version changes of this document as they occur and download and obtain the most up-to-date version of this document from Alibaba Cloud-authorized channels.
- 4. This document serves only as a reference guide for your use of Alibaba Cloud products and services. Alibaba Cloud provides this document based on the "status quo", "being defective", and "existing functions" of its products and services. Alibaba Cloud makes every effort to provide relevant operational guidance based on existing technologies. However, Alibaba Cloud hereby makes a clear statement that it in no way guarantees the accuracy, integrity, applicability, and reliability of the content of this document, either explicitly or implicitly. Alibaba Cloud shall not take legal responsibility for any errors or lost profits incurred by any organization, company, or individual arising from download, use, or trust in this document. Alibaba Cloud shall not, under any circumstances, take responsibility for any indirect, consequential, punitive, contingent, special, or punitive damages, including lost profits arising from the use or trust in this document (even if Alibaba Cloud has been notified of the possibility of such a loss).
- 5. By law, all the contents in Alibaba Cloud documents, including but not limited to pictures, architecture design, page layout, and text description, are intellectual property of Alibaba Cloud and/or its affiliates. This intellectual property includes, but is not limited to, trademark rights, patent rights, copyrights, and trade secrets. No part of this document shall be used, modified, reproduced, publicly transmitted, changed, disseminated, distributed, or published without the prior written consent of Alibaba Cloud and/or its affiliates. The names owned by Alibaba Cloud shall not be used, published, or reproduced for marketing, advertising, promotion, or other purposes without the prior written consent of Alibaba Cloud. The names owned by Alibaba Cloud and/or its affiliates Cloud include, but are not limited to, "Alibaba Cloud", "Aliyun", "HiChina", and other brands of Alibaba Cloud and/or its affiliates, which appear separately or in combination, as well as the auxiliary signs and patterns of the preceding brands, or anything similar to the company names, trade names, trademarks, product or service names, domain names, patterns, logos, marks, signs, or special descriptions that third parties identify as Alibaba Cloud and/or its affiliates.
- 6. Please directly contact Alibaba Cloud for any errors of this document.

### **Document conventions**

| Style           | Description                                                                                                    | Example                                                                                                    |
|-----------------|----------------------------------------------------------------------------------------------------|----------------------------------------------------------------------------------------------------|
| <u>↑</u> Danger | A danger notice indicates a situation that<br>will cause major system changes, faults,<br>physical injuries, and other adverse<br>results. | Danger:<br>Resetting will result in the loss of user<br>configuration data.                                          |
| O Warning       | A warning notice indicates a situation<br>that may cause major system changes,<br>faults, physical injuries, and other adverse<br>results. | Warning:<br>Restarting will cause business<br>interruption. About 10 minutes are<br>required to restart an instance. |
| C) Notice       | A caution notice indicates warning<br>information, supplementary instructions,<br>and other content that the user must<br>understand.      | Notice:<br>If the weight is set to 0, the server no<br>longer receives new requests.                                 |
| ? Note          | A note indicates supplemental instructions, best practices, tips, and other content.                                                       | Note: You can use Ctrl + A to select all files.                                                                      |
| >               | Closing angle brackets are used to indicate a multi-level menu cascade.                                                                    | Click Settings> Network> Set network<br>type.                                                                        |
| Bold            | Bold formatting is used for buttons ,<br>menus, page names, and other UI<br>elements.                                                      | Click <b>OK</b> .                                                                                                    |
| Courier font    | Courier font is used for commands                                                                                                    | Run the cd /d C:/window command to enter the Windows system folder.                                                  |
| Italic          | Italic formatting is used for parameters and variables.                                                                                    | bae log listinstanceid<br>Instance_ID                                                                                |
| [] or [a b]     | This format is used for an optional value, where only one item can be selected.                                                            | ipconfig [-all -t]                                                                                                   |
| {} or {a b}     | This format is used for a required value, where only one item can be selected.                                                             | switch {active stand}                                                                                                |

## Table of Contents

| 1.Monitor the status of an SAG device                         | 05 |
|---------------------------------------------------------------|----|
| 2.Monitor traffic                                             | 06 |
| 3.View traffic monitoring data of applications                | 07 |
| 4.View monitoring information about bandwidth resources for a | 09 |

# 1.Monitor the status of an SAG device

After you purchase a Smart Access Gateway (SAG) device in the SAG console, Alibaba Cloud creates an SAG instance for you to manage network configurations. You can view the status of the SAG device in the SAG console.

#### Procedure

- 1. Log on to the SAG console.
- 2. In the left-side navigation pane, click **Smart Access Gateway**. On the **Smart Access Gateway** page, view the **Status** of the target SAG instance.
- 3. View the status of an SAG instance.

The following table describes different states of an SAG instance.

| Status          | Description                                                                                                    |
|-----------------|----------------------------------------------------------------------------------------------------|
| Order Placed    | The order has been placed and the package is not dispatched.                                                                                                    |
| Order Shipped   | The package has been dispatched. After you receive the package, sign for it and activate the SAG instance.                                                                                                    |
| Not Associated  | The SAG device is not associated with a Cloud Connect Network (CCN) instance or a virtual border router (VBR).                                                                                                    |
|                 | The SAG device is not connected to Alibaba Cloud.                                                                                                    |
| Disconnected    | <b>Note</b> You can configure the SAG device to access the Internet. After you associate the device with a CCN instance, the status of the device automatically changes to Ready.                                                                                        |
|                 | The SAG device is running normally.                                                                                                    |
| Ready           | <b>Note</b> Assume that an SAG instance is associated with an active SAG device and a standby SAG device. If the active SAG device is connected to Alibaba Cloud and the standby SAG device is disconnected from Alibaba Cloud, the status of the SAG instance is Ready. |
| Overdue Payment | The SAG device is unavailable due to overdue payments.                                                                                                    |

## 2.Monitor traffic

In the SAG console, you can view monitoring data of an SAG instance based on different metrics, such as traffic, data packets, latency, and packet loss.

The following table lists the monitoring metrics of an SAG device.

| Metric                       | Description                                                                                                    |
|------------------------------|----------------------------------------------------------------------------------------------------|
| Alibaba Cloud-facing Traffic |                                                                                                    |
| Bandwidth                    | <ul> <li>Bandwidth information is classified into the following types:</li> <li>Inbound bandwidth (bit/s): the bandwidth used by external networks to access the SAG device.</li> <li>Outbound bandwidth (bit/s): the bandwidth used by the SAG device to access external networks.</li> </ul>                   |
| Packet Rate                  | <ul> <li>Packet rate information is classified into the following types:</li> <li>Inbound packet rate (packet/s): the number of packets that the SAG device receives per second.</li> <li>Outbound packet rate (packet/s): the number of packets that are transmitted from the SAG device per second.</li> </ul> |
| Packet Loss Rate             | Packet loss rate (packet/s): the number of dropped packets per second.                                                                                                    |
| Tests                        |                                                                                                    |
| Packet Loss Test             | Tested packet loss (packet/s): the number of packets dropped per second in the tested connection.                                                                                                    |
| Latency Test                 | Tested packet loss (ms): the response latency of the tested connection.                                                                                                    |

# 3.View traffic monitoring data of applications

This topic describes how to view the traffic monitoring data of applications.

#### Prerequisites

The deep packet inspection (DPI)-based monitoring feature of Smart Access Gateway (SAG) is enabled. For more information, see Manage DPI.

#### View traffic distribution of applications

- 1. Log on to the SAG console.
- 2. In the top navigation bar, select the region where the SAG instance is deployed.
- 3. On the Smart Access Gateway page, click the ID of the SAG instance.
- 4. On the instance details page, click the **Monitoring** tab.
- 5. On the Monitoring tab, click DPI Statistics on Applications.
- 6. On the DPI Statistics on Applications tab, you can view the following information:
  - **DPI Statistics by Application Group**: displays the traffic percentage of each application group for the current SAG instance by default.
  - DPI Statistics by Application: displays the traffic percentage of each application by default.
  - **DPI Statistics by Request Source**: displays the traffic percentage of each application by request source by default.

#### View traffic distribution of specific applications

On the **DPI Statistics on Applications** tab, you can set the following conditions to filter traffic monitoring data. For example, you can view the traffic percentages of applications during a specified time period or traffic percentages of specified applications.

- **topN**: queries the traffic information about the top 10, top 50, top 100, or top 500 applications, application groups, or application request sources that have the highest percentages of traffic.
- **Time**: Click **Select** in the upper-right corner of the tab to select a time period for querying traffic distribution of applications.

You can set the time period in the following formats:

• **Relative**: queries traffic distribution of applications from the current time to a specified time in the past.

For example, you can select 5 Minutes and the current time is 14:33:38 (UTC+8) on November 26, 2020. In this case, the traffic distribution from 14:28:38 (UTC+8) on November 26, 2020 to 14:33:38 (UTC+8) on November 26, 2020 is queried.

• **Rounded to Hour:** queries traffic distribution of applications from the beginning of the current hour to a specified time in the past.

For example, you can select 1 Hour and the current time is 14:33:38 (UTC+8) on November 26, 2020. In this case, the traffic distribution from 13:00:00 (UTC+8) on November 26, 2020 to 14:00:00 (UTC+8) on November 26, 2020 is queried.

• Custom: queries traffic distribution of applications during a custom time period.

• **Specified Applications**: queries traffic distribution of applications in specified application groups or of specified applications.

For example, the following figure shows the traffic percentage of each application for a specified SAG instance. The information is displayed on the **DPI Statistics by Application Group** tab. If you click the green area in the ring diagram, you are redirected to the **DPI Statistics on Applications** tab. This tab displays the traffic distribution of each application in the **General internet** group.

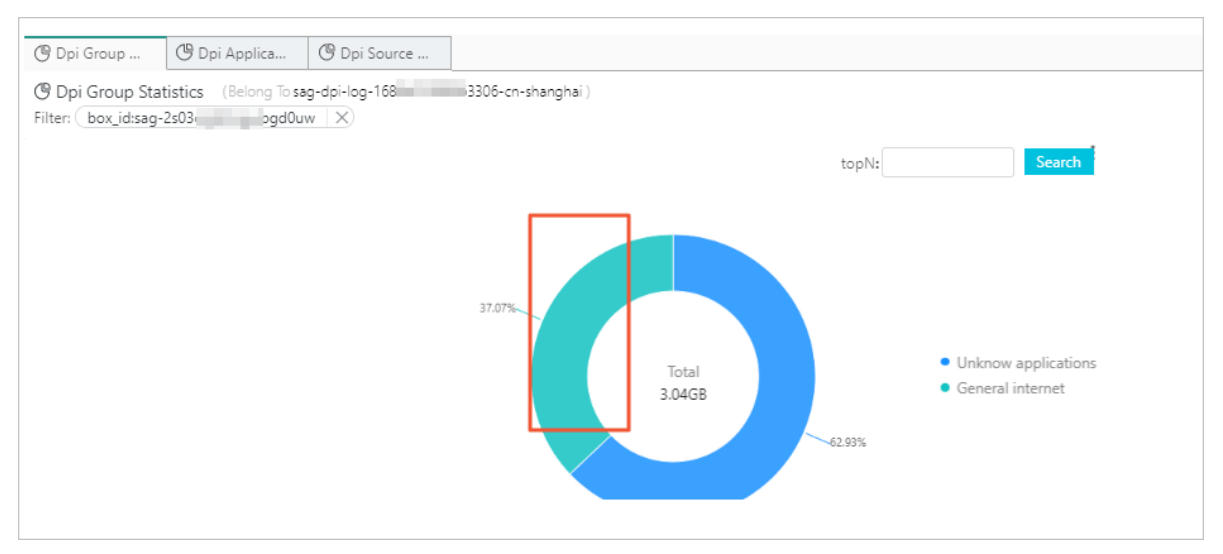

# 4.View monitoring information about bandwidth resources for application acceleration

This topic describes how to view monitoring information about bandwidth resources for application acceleration.

# View monitoring information about the bandwidth of an application acceleration plan

View monitoring information about the bandwidth and traffic of an application acceleration plan.

- 1. Log on to the SAG console.
- 2. In the top navigation bar, select the region.
- 3. In the left-side navigation pane, click **Application Acceleration Plan**.
- 4. On the **Application Acceleration Plan** page, find the application acceleration plan and click its ID.
- 5. On the details page, click the **Monitoring** tab to view monitoring information about the application acceleration plan.

By default, the system displays metrics within the last hour. You can select other time ranges from the **Time** drop-down list in the upper-left corner of the **Monitoring** page. Supported time ranges are 3 hours, 6 hours, and 12 hours. You can also specify a custom time range.

| Metric                                                                            | Description                                                                                                    |  |
|-----------------------------------------------------------------------------------|----------------------------------------------------------------------------------------------------|--|
| Bandwidth Monitoring                                                              |                                                                                                    |  |
| Inbound Bandwidth<br>Monitoring of Application<br>Acceleration Bandwidth<br>Plan  | The bandwidth that is used for application acceleration when the client accesses the application. Unit: bit/s.<br>You can also change the unit to Kbit/s, Mbit/s, or Gbit/s from the drop-down list next to the metric.               |  |
| Outbound Bandwidth<br>Monitoring of Application<br>Acceleration Bandwidth<br>Plan | The bandwidth that is used for application acceleration when the application sends response data to the client. Unit: bit/s.<br>You can also change the unit to Kbit/s, Mbit/s, or Gbit/s from the drop-down list next to the metric. |  |
| Traffic Monitoring                                                                |                                                                                                    |  |
| Inbound Traffic Monitoring<br>of Application Acceleration<br>Bandwidth Plan       | The amount of data that is transferred when the client accesses the application. Unit: bytes.                                                                                                    |  |

| Metric                                                                          | Description                                                                                                 |
|---------------------------------------------------------------------------------|----------------------------------------------------------------------------------------------------|
| Outbound Traffic<br>Monitoring of Application<br>Acceleration Bandwidth<br>Plan | The amount of data that is transferred when the application sends response data to the client. Unit: bytes. |

# View monitoring information about bandwidth resources for application acceleration of an application

After you add an application acceleration rule, you can view monitoring information about bandwidth resources for application acceleration of each application.

- 1. Log on to the SAG console.
- 2. In the top navigation bar, select the region.
- 3. In the left-side navigation pane, click **Application Acceleration Plan**.
- 4. On the **Application Acceleration Plan** page, find the application acceleration plan and click its ID.
- 5. On the details page, click the **Application Acceleration Rules** tab.
- 6. Find the application and click 🔄 in the **Monitoring** column.

By default, the system displays metrics within the last hour. You can select other time ranges from the **Time** drop-down list in the upper-left corner of the **Monitoring** page. Supported time ranges are 3 hours, 6 hours, and 12 hours. You can also specify a custom time range.

| Metric                                                                  | Description                                                                                                    |  |
|-------------------------------------------------------------------------|----------------------------------------------------------------------------------------------------|--|
| Bandwidth Value of Application Acceleration Bandwidth Plan              |                                                                                                    |  |
| Monitoring of Inbound<br>Application Acceleration<br>Bandwidth          | The bandwidth that is used for application acceleration when the client accesses the application. Unit: bit/s.<br>You can also change the unit to Kbit/s, Mbit/s, or Gbit/s from the drop-down list next to the metric.                                    |  |
| Monitoring of Outbound<br>Application Acceleration<br>Bandwidth         | The bandwidth that is used for application acceleration when the<br>destination application sends response data to the client. Unit:<br>bit/s.<br>You can also change the unit to Kbit/s, Mbit/s, or Gbit/s from the<br>drop-down list next to the metric. |  |
| Traffic of Application Acceleration Bandwidth Plan                      |                                                                                                    |  |
| Inbound Traffic Monitoring<br>of Application Acceleration<br>Bandwidth  | The amount of data that is transferred when the client accesses the destination application. Unit: bytes.                                                                                                    |  |
| Outbound Traffic<br>Monitoring of Application<br>Acceleration Bandwidth | The amount of data that is transferred when the destination application sends response data to the client. Unit: bytes.                                                                                                    |  |

| Metric                                                                                          | Description                                                                                                    |
|-------------------------------------------------------------------------------------------------|----------------------------------------------------------------------------------------------------|
| Packets Dropped due to<br>Bandwidth Throttling of<br>Application Acceleration<br>Bandwidth Plan | The number of packets dropped per second due to bandwidth throttling when the client accesses the destination application. Unit: pps. |

# View monitoring information about bandwidth resources for application acceleration of an SAG instance

- View monitoring information about bandwidth resources for application acceleration of a Smart Access Gateway (SAG) CPE instance
  - i. Log on to the SAG console.
  - ii. In the top navigation bar, select the region where the SAG instance is deployed.
  - iii. In the left-side navigation pane, click **Smart Access Gateway**.
  - iv. On the Smart Access Gateway page, click the ID of the SAG instance.
  - v. On the details page, choose **Monitoring > Application Acceleration Bandwidth** to view monitoring information about the bandwidth resources for application acceleration of the SAG instance.

By default, the system displays metrics within the last hour. You can select other time ranges from the **Time** drop-down list in the upper-left corner of the **Monitoring** page. Supported time ranges are 3 hours, 6 hours, and 12 hours. You can also specify a custom time range.

| Metric                                                                               | Description                                                                                                    |  |
|--------------------------------------------------------------------------------------|----------------------------------------------------------------------------------------------------|--|
| Bandwidth Value of Application Acceleration Bandwidth Plan for SAG Instance          |                                                                                                    |  |
| Inbound Application<br>Acceleration Bandwidth of<br>SAG Instance                     | The bandwidth that is used for application acceleration when the<br>client that is associated with the SAG instance accesses the<br>application. Unit: bit/s.<br>You can also change the unit to Kbit/s, Mbit/s, or Gbit/s from the<br>drop-down list next to the metric.       |  |
| Outbound Application<br>Acceleration Bandwidth of<br>SAG Instance                    | The bandwidth that is used for application acceleration when the<br>application sends response data to the client associated with the<br>SAG instance. Unit: bit/s.<br>You can also change the unit to Kbit/s, Mbit/s, or Gbit/s from the<br>drop-down list next to the metric. |  |
| Traffic of Application Acceleration Bandwidth Plan for SAG Instance                  |                                                                                                    |  |
| Inbound Traffic of<br>Application Acceleration<br>Bandwidth Plan for SAG<br>Instance | The amount of data that is transferred when the client associated with the SAG instance accesses the application. Unit: bytes.                                                                                                    |  |

| Metric                                                                                                    | Description                                                                                                    |
|----------------------------------------------------------------------------------------------------|----------------------------------------------------------------------------------------------------|
| Outbound Traffic of<br>Application Acceleration<br>Bandwidth Plan for SAG<br>Instance                               | The amount of data that is transferred when the application sends response data to the client associated with the SAG instance. Unit: bytes.               |
| Packets Dropped due to<br>Bandwidth Throttling of<br>Application Acceleration<br>Bandwidth Plan for SAG<br>Instance | The number of packets dropped per second due to bandwidth throttling when the client associated with the SAG instance accesses the application. Unit: pps. |

- View monitoring information about bandwidth resources for application acceleration of an SAG app instance
  - i. Log on to the SAG console.
  - ii. In the top navigation bar, select the region where the SAG app instance is deployed.
  - iii. In the left-side navigation pane, choose **Smart Access Gateway APP > SAG APP Instances**.
  - iv. On the SAG APP Instances page, find the SAG app instance and click 🔄 in the Monitoring

column to view monitoring information about the bandwidth resources for application acceleration.

By default, the system displays metrics within the last hour. You can select other time ranges from the **Time** drop-down list in the upper-left corner of the **Monitoring** page. Supported time ranges are 3 hours, 6 hours, and 12 hours. You can also specify a custom time range.

(?) Note The following table describes only metrics of bandwidth resources for application acceleration. For more information about other metrics, see View the traffic monitoring data of an SAG APP instance.

| Metric                                                                      | Description                                                                                                    |
|-----------------------------------------------------------------------------|----------------------------------------------------------------------------------------------------|
| Bandwidth Value of Application Acceleration Bandwidth Plan for SAG Instance |                                                                                                    |
| Inbound Application<br>Acceleration Bandwidth of<br>SAG Instance            | The bandwidth that is used for application acceleration when the<br>client that is associated with the SAG app instance accesses the<br>application. Unit: bit/s.<br>You can also change the unit to Kbit/s, Mbit/s, or Gbit/s from the<br>drop-down list next to the metric. |
| Outbound Application<br>Acceleration Bandwidth of<br>SAG Instance           | The bandwidth that is used for application acceleration when the application sends response data to the client associated with the SAG app instance. Unit: bit/s.<br>You can also change the unit to Kbit/s, Mbit/s, or Gbit/s from the drop-down list next to the metric.    |
| Traffic of Application Acceleration Bandwidth Plan for SAG Instance         |                                                                                                    |

| Metric                                                                                                    | Description                                                                                                    |
|----------------------------------------------------------------------------------------------------|----------------------------------------------------------------------------------------------------|
| Inbound Traffic of<br>Application Acceleration<br>Bandwidth Plan for SAG<br>Instance                                | The amount of data that is transferred when the client associated with the SAG app instance accesses the application. Unit: bytes.                             |
| Outbound Traffic of<br>Application Acceleration<br>Bandwidth Plan for SAG<br>Instance                               | The amount of data that is transferred when the application sends response data to the client associated with the SAG app instance. Unit: bytes.               |
| Packets Dropped due to<br>Bandwidth Throttling of<br>Application Acceleration<br>Bandwidth Plan for SAG<br>Instance | The number of packets dropped per second due to bandwidth throttling when the client associated with the SAG app instance accesses the application. Unit: pps. |

# View monitoring information about bandwidth resources for application acceleration of a client account

You can view monitoring information about bandwidth resources for application acceleration of each client account that belongs to an SAG app instance.

- 1. Log on to the SAG console.
- 2. In the top navigation bar, select the region.
- 3. In the left-side navigation pane, choose **Smart Access Gateway APP > SAG APP Instances**.
- 4. On the SAG APP Instances page, click the ID of the SAG app instance.
- 5. On the details page, click the **Client Accounts** tab.
- 6. Find the client account and click 🔄 in the **Monitoring** column to view monitoring information

about bandwidth resources for application acceleration of the client account.

By default, the system displays metrics within the last hour. You can select other time ranges from the **Time** drop-down list in the upper-left corner of the **Monitoring** page. Supported time ranges are 3 hours, 6 hours, and 12 hours. You can also specify a custom time range.

(?) Note The following table describes only metrics of bandwidth resources for application acceleration. For more information about other metrics, see View the traffic monitoring data of an SAG APP instance.

| Metric                                                                                            | Description                                                                                                    |
|---------------------------------------------------------------------------------------------------|----------------------------------------------------------------------------------------------------|
| Application Acceleration Bandwidth of SAG Instance                                                |                                                                                                    |
| Inbound Bandwidth<br>Monitoring of Application<br>Acceleration Bandwidth<br>Plan for SAG Instance | The bandwidth that is used for application acceleration when the client accesses the application. Unit: bit/s.<br>You can also change the unit to Kbit/s, Mbit/s, or Gbit/s from the drop-down list next to the metric. |

| Metric                                                                                                    | Description                                                                                                    |
|----------------------------------------------------------------------------------------------------|----------------------------------------------------------------------------------------------------|
| Outbound Bandwidth<br>Monitoring of Application<br>Acceleration Bandwidth<br>Plan for SAG Instance                  | The bandwidth that is used for application acceleration when the application sends response data to the client. Unit: bit/s.<br>You can also change the unit to Kbit/s, Mbit/s, or Gbit/s from the drop-down list next to the metric. |
| Traffic Monitoring of Application Acceleration Bandwidth Plan for SAG Instance                                      |                                                                                                    |
| Inbound Traffic Monitoring<br>of Application Acceleration<br>Bandwidth Plan for SAG<br>Instance                     | The amount of data that is transferred when the client accesses the application. Unit: bytes.                                                                                                    |
| Outbound Traffic<br>Monitoring of Application<br>Acceleration Bandwidth<br>Plan for SAG Instance                    | The amount of data that is transferred when the application sends response data to the client. Unit: bytes.                                                                                                    |
| Packets Dropped due to<br>Bandwidth Throttling of<br>Application Acceleration<br>Bandwidth Plan for SAG<br>Instance | The number of packets dropped per second due to bandwidth<br>throttling when the client accesses the destination application.<br>Unit: pps.                                                                                           |